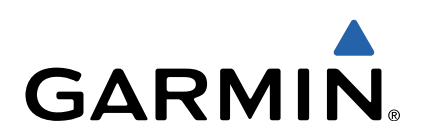

# GPSMAP<sup>®</sup> 500-/700-serien og echoMAP<sup>™</sup> 50-/70-serien Hurtigstartveiledning

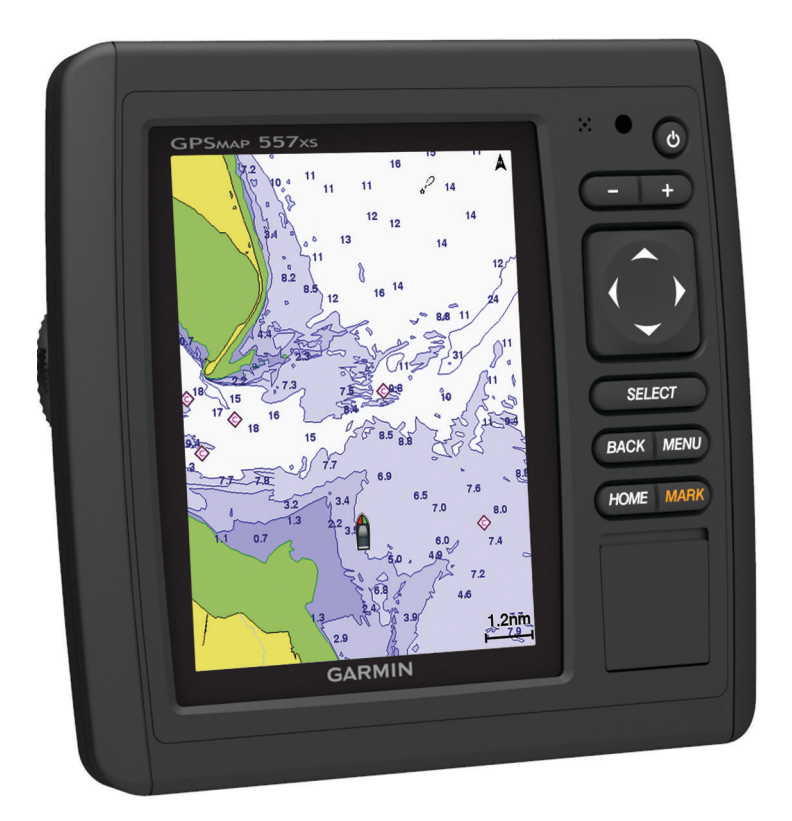

### Innledning

#### ADVARSEL

Se veiledningen *Viktig sikkerhets- og produktinformasjon* i produktesken for å lese advarsler angående produktet og annen viktig informasjon.

#### echoMAP 70-serien og GPSMAP 700-serien

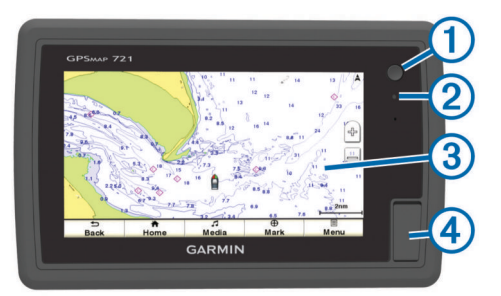

| 1   | Av/på-tast                         |
|-----|------------------------------------|
| 2   | Automatisk sensor for bakgrunnslys |
| 3   | Berøringsskjerm                    |
| (4) | Minnekortspor (microSD™)           |

#### Bruke berøringsskjermen

- Trykk på skjermen for å velge et element.
- Dra eller skyv fingeren over skjermen for å panorere eller bla.
- · Klyp to fingre sammen på skjermen for å zoome ut.
- Skyv to fingre fra hverandre på skjermen for å zoome inn.

#### echoMAP 50-serien og GPSMAP 500-serien

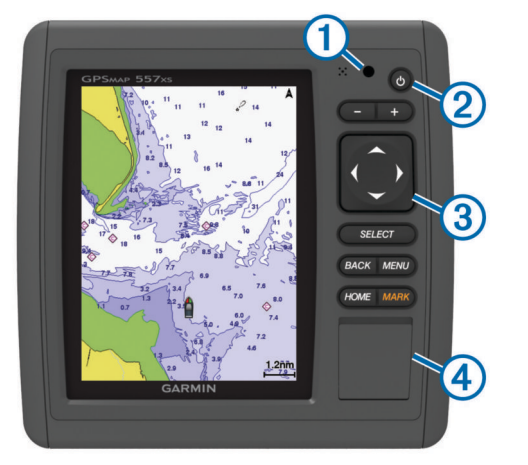

| 1 | Automatisk sensor for bakgrunnslys |
|---|------------------------------------|
| 2 | Av/på-tast                         |
| 3 | Taster på enheten                  |
| 4 | Minnekortspor (microSD)            |

#### Taster på enheten

| ഗ        | Slår enheten av og på når den holdes inne.      |
|----------|-------------------------------------------------|
|          | Justerer bakgrunnslyset og fargemodus.          |
|          | Zoomer ut fra et kart eller en visning.         |
| ╋        | Zoomer inn på et kart eller en visning.         |
| ()<br>~~ | Blar, uthever alternativer og beveger markøren. |
| Select   | Bekrefter meldinger og velger alternativer.     |
| Back     | Går tilbake til det forrige skjermbildet.       |
| Mark     | Lagrer gjeldende posisjon som et veipunkt.      |

Home Går tilbake til skjermbildet Hjem.

 Menu
 Åpner en meny med alternativer for siden, der det er aktuelt.

 Lukker en meny, der det er aktuelt.

#### **GPS-satellittsignaler**

Når du slår på kartplotteren, må GPS-mottakeren innhente satellittdata og fastsette sin gjeldende posisjon. Når kartplotteren innhenter satellittsignaler, vises **stellittsignaler**, skjermbildet Hjem. Når kartplotteren mister satellittsignaler, forsvinner **stellittsignaler**, og det vises et blinkende spørsmålstegn over **b** på kartet.

Du finner mer informasjon om GPS på www.garmin.com /aboutGPS.

#### Justere bakgrunnslyset

- 1 Velg Innstillinger > System > Skjerm > Bakgrunnslys. TIPS: Trykk på () fra et hvilket som helst skjermbilde for å åpne innstillingene for bakgrunnslys.
- 2 Velg et alternativ:
  - Juster nivået for bakgrunnslyset.
  - Velg Aktiver automatisk bakgrunnslys eller Automatisk.

#### Justere fargemodusen

- 1 Velg Innstillinger > System > Skjerm > Fargemodus.
- **2** Velg et alternativ.

#### Sette inn minnekort

Du kan bruke minnekort (tilleggsutstyr) i kartplotteren. Med kartkort kan du vise satellittbilder og luftfotografier med høy oppløsning av havner, havneområder, båthavner og andre punkter av interesse. Du kan bruke tomme minnekort til å overføre data, for eksempel veipunkter, ruter og spor, til en annen kompatibel Garmin-kartplotter eller en datamaskin.

1 Åpne dekselet ① på forsiden av kartplotteren.

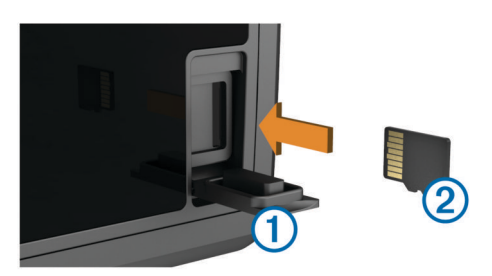

- 2 Sett inn minnekortet 2 med etiketten vendt mot høyre.
- **3** Skyv inn kortet til du hører et klikk.
- 4 Lukk dekselet.

### Veipunkter

Veipunkter er posisjoner som du registrerer og lagrer på enheten.

Markere gjeldende posisjon som et veipunkt Velg Marker fra et hvilket som helst skjermbilde.

#### Opprette et veipunkt et annet sted

- 1 Velg Navigasjonsinformasjon > Veipunkter > Opprett veipunkt.
- 2 Velg et alternativ:
  - Hvis du vil opprette veipunktet ved å angi posisjonskoordinater, velger du Angi koordinater og angir koordinatene.
  - Hvis du vil opprette veipunktet ved hjelp av et kart, velger du Bruk kart, velger posisjonen og deretter Flytt veipunkt.

#### Markere og navigere til en MOB-posisjon

Når du markerer et veipunkt, kan du angi det som en MOBposisjon (mann over bord).

Velg et alternativ:

- Velg Marker > Mann over bord > Ja fra et hvilket som helst skjermbilde.
- Gå til skjermbildet Hjem, og velg Mann over bord > Ja.

Et internasjonalt MOB-symbol markerer det aktive MOB-

punktet, og kartplotteren oppretter en kurs direkte tilbake til den markerte posisjonen.

## Navigasjon

#### Navigere til et punkt på kartet

#### A FORSIKTIG

Funksjonen Auto Guidance baserer seg på elektronisk kartinformasjon. Denne informasjonen garanterer ikke mot hindringer og grunner. Du må sammenligne kursen nøye med observasjoner du gjør, og unngå land, grunt vann og andre hindringer langs ruten.

Når du bruker Gå til, kan en direkte kurs og en korrigert kurs gå over land eller grunt vann. Bruk øynene, og styr unna land, grunt vann og andre farer.

**MERK:** Kartet for dyphavsfiske er tilgjengelig med oppgraderte kart i enkelte områder.

**MERK:** Auto Guidance er tilgjengelig med oppgraderte kart i enkelte områder.

- 1 Velg en posisjon på navigasjonskartet eller fiskekartet.
- 2 Velg eventuelt Select.
- 3 Velg Naviger til.
- 4 Velg et alternativ:
  - Hvis du vil navigere direkte til posisjonen, velger du Gå til.
  - Hvis du vil opprette en rute til posisjonen, inklusive svinger, velger du **Rute til**.
  - · Hvis du vil bruke Auto Guidance, velger du Veiledning til.
- **5** Vurder kursen som vises med den magentafargede linjen.

**MERK:** Ved bruk av Auto Guidance vil et grått segment et eller annet sted på den magentafargede linjen angi at Auto Guidance ikke kan beregne deler av linjen for Auto Guidance. Dette skyldes innstillingene for minste sikre vanndybde og minste sikre høyde på hindringer.

**6** Følg den magentafargede linjen samtidig som du styrer klar av land, grunt vann og andre hindringer.

## Opprette og navigere etter en rute fra gjeldende posisjon

Du kan opprette og umiddelbart navigere etter en rute på navigasjonskartet eller fiskekartet. Denne prosedyren lagrer ikke rute- eller veipunktdata.

**MERK:** Kartet for dyphavsfiske er tilgjengelig med oppgraderte kart i enkelte områder.

- Velg et bestemmelsessted fra navigasjonskartet eller fiskekartet.
- 2 Velg Naviger til > Rute til.
- **3** Velg posisjonen for den siste svingen før bestemmelsesstedet.
- 4 Velg Legg til sving.
- 5 Gjenta eventuelt trinn 3 og 4 for å legge til flere svinger ved å arbeide deg bakover fra bestemmelsesstedet til fartøyets gjeldende posisjon.

Den siste svingen du legger til, skal være den første svingen du utfører med utgangspunkt i gjeldende posisjon. Det skal være svingen nærmest fartøyet.

- 6 Velg eventuelt Meny
- 7 Velg Naviger rute.
- 8 Vurder kursen som vises med den magentafargede linjen.
- **9** Følg den magentafargede linjen samtidig som du styrer klar av land, grunt vann og andre hindringer.

## www.garmin.com/support

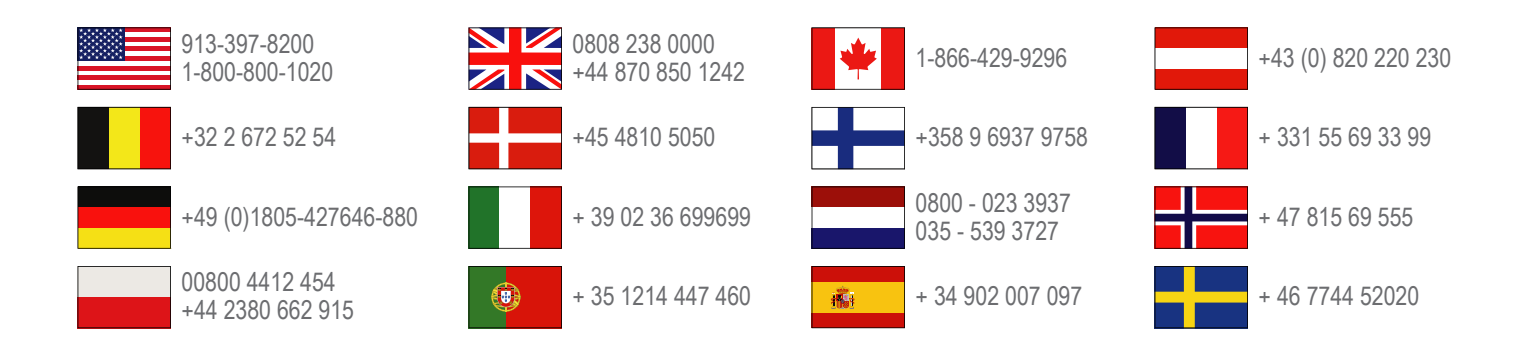

**Garmin International, Inc.** 1200 East 151st Street, Olathe, Kansas 66062, USA

**Garmin (Europe) Ltd.** Liberty House, Hounsdown Business Park Southampton, Hampshire, SO40 9LR Storbritannia

Garmin Corporation No. 68, Zhangshu 2nd Road, Xizhi Dist. New Taipei City, 221, Taiwan (Republikken Kina) Garmin<sup>®</sup>, Garmin-logoen og GPSMAP<sup>®</sup> er varemerker for Garmin Ltd. eller tilhørende datterselskaper som er registrert i USA og andre land. echoMAP<sup>™</sup> er et varemerke for Garmin Ltd. eller tilhørende datterselskaper. Disse varemerkene kan ikke brukes uten uttrykkelig tillatelse fra Garmin.

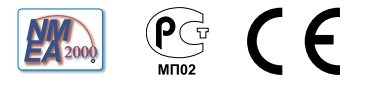